サーボモータ(型名:RSA、RCBシリーズ)用

## かんたんスタートガイド

必ず、最初にお読み下さい

このガイドでは サーボモータの初期設定までを解説します

詳細は簡単コントローラ取扱説明書をご覧下さい

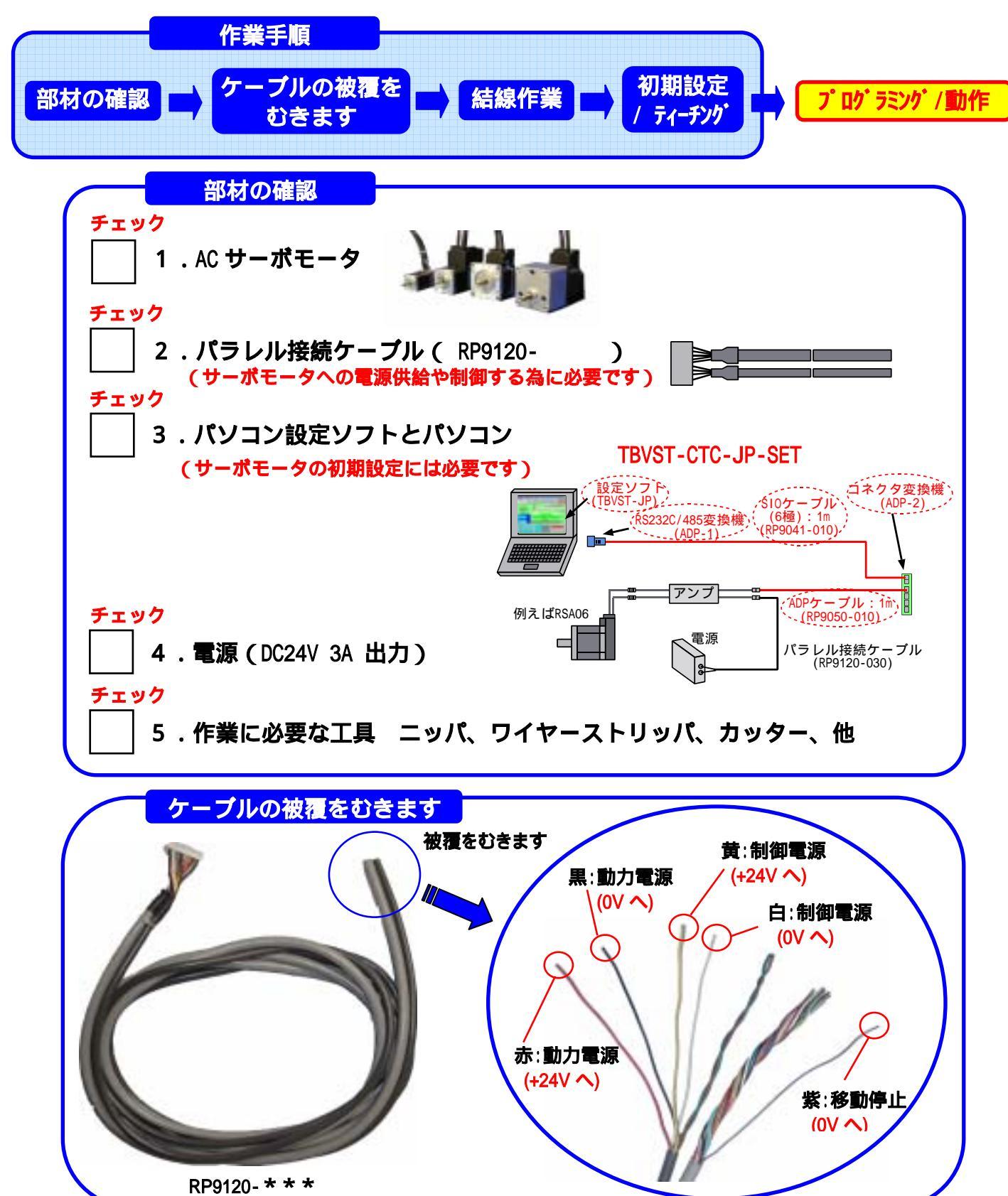

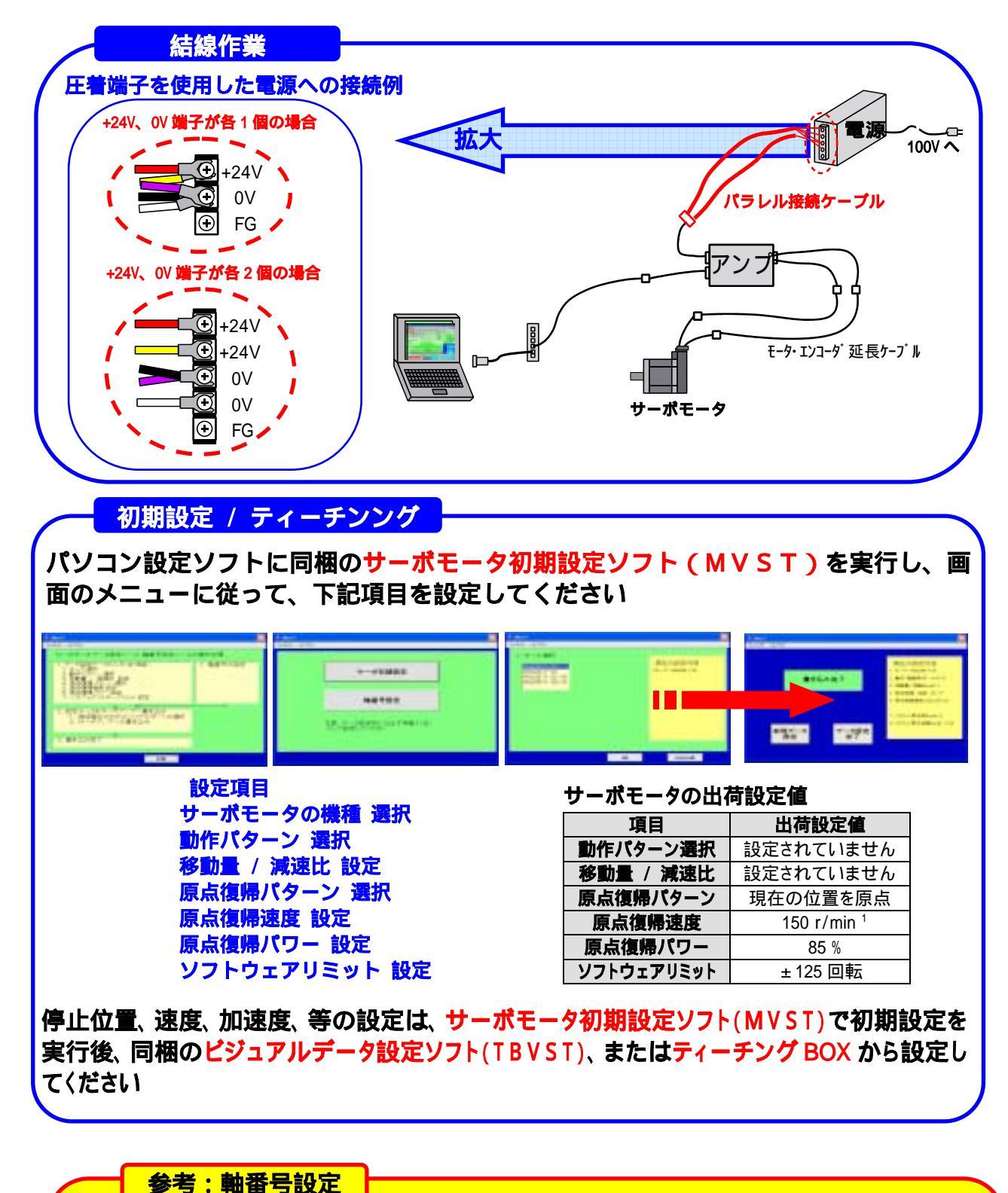

2 軸以上のサーボモータやメカシリンダをシリアル信号や弊社の簡単コントローラ から制御する場合は、別々の軸番号(0軸~F軸)を設定する必要があります 軸番号の設定ツールとしては、 パソコン設定ソフトに同梱の「軸番号\_通信条件\_設定ツール」 が用意されております